### DAR ALTA DE ALUMNO EN AMCO

### ENTRAR A https://id.amco.me/login

Mostrará:

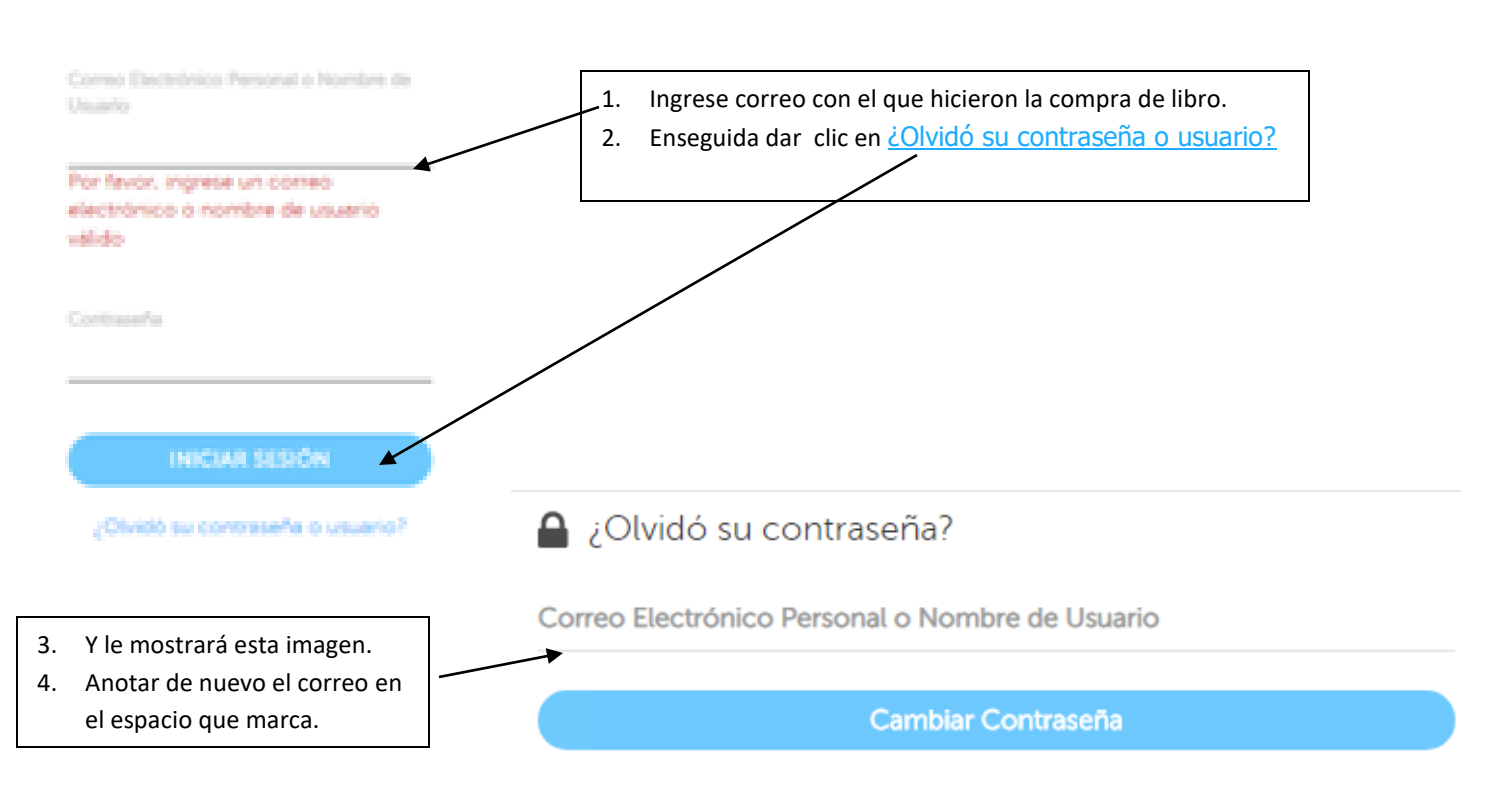

# ¡El correo electrónico ha sido enviado!

5. Aparecerá esta imagen.

Un correo electrónico ha sido enviado a:

Correo Electrónico Personal: er\*\*\*\*\*\*@hotmail.com

Con las instrucciones para cambiar su contraseña.

#### Bienvenido a la plataforma Web Solution

- Enviarán un correo, a su correo personal, con las instrucciones para restablecer contraseña, asignando Nombre de usuario.
- 7. Dar clic en cambiar contraseña.

Nombre: Adriana Elizabeth Carrillo Reyes

Usted puede cambiar su contraseña a través del siguiente enlace:

Cambiar Contraseña

## Cambiar la contraseña de Adriana Elizabeth

| * Confirmación de Contraseña |
|------------------------------|
| Confirmación de Contraseña   |
|                              |
|                              |

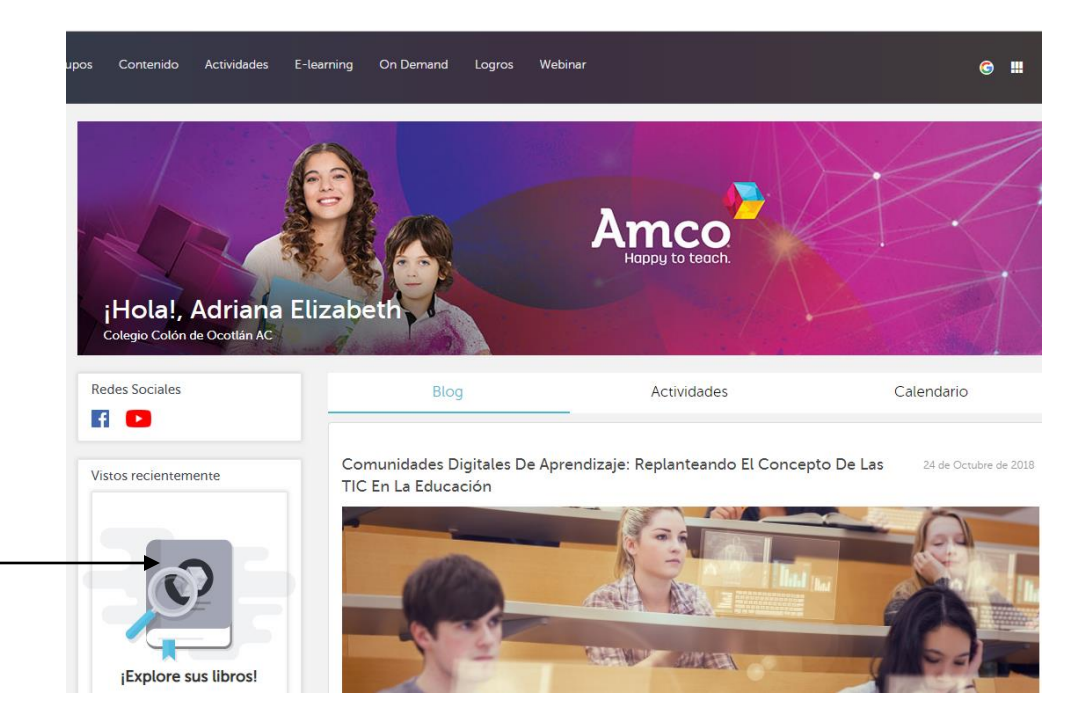

9. En ese espacio, anotar su nueva contraseña, con la que entrará su hijo/a

 Entrar nuevamente a la página: https://id.amco.me/login.

Con el usuario que le proporcionaron en el correo de AMCO y la contraseña que acaba de dar de alta, al entrar mostrará la página de acuerdo al grado de su hijo.

 Dar click en ¡Explore su libro! \_
Aquí podrá acceder a los Track que deberá escuchar su hijo/a.